# General Preference 一般設定

從"喜好設定"功能表中,並點擊"一般設定"打開此視窗。 Open the window from the Preference Menu.

| 🔐 一般設定                                | 2 🗕 🗆 🗙         |
|---------------------------------------|-----------------|
| 一般 模擬市價指示                             |                 |
| 滑鼠按鍵方法                                | 發送指示要求          |
| ○ 單擊                                  | 最大價格偏差 0.1 更多   |
| ● 雙擊                                  | 最大數量(手) 10 🔽 自動 |
|                                       | 預設數量(手) 1       |
|                                       | 最大指示金額 0        |
| 間置間隔(分鐘) 60                           | 發送後重設 🔽         |
| 提示                                    | 詳細價格深度          |
| · · · · · · · · · · · · · · · · · · · | 第一級 5           |
| 要求接受提示 🔽 🔽                            | 第二級 50          |
| 要求錯誤提示 🔽 🔽                            | 最大深度 50         |
| 成交提示 🔽 🔽                              | □ 買賣熱鍵          |
| 調整電腦時間提示 🔽                            | □ 鼠標滑輪可上下調整價格   |
|                                       | 重新登入間隔(秒) 60    |
|                                       | 確定取消            |

#### (1) 滑鼠按鍵方法(Click Method)

當以滑鼠點擊貨品時,閣下可在這裡選擇單擊或雙擊,SP系統才會更改交易指示視窗中的貨品代號及資料等。

You can set "single" or "double" click in this window, so changing order information can be done only in either action.

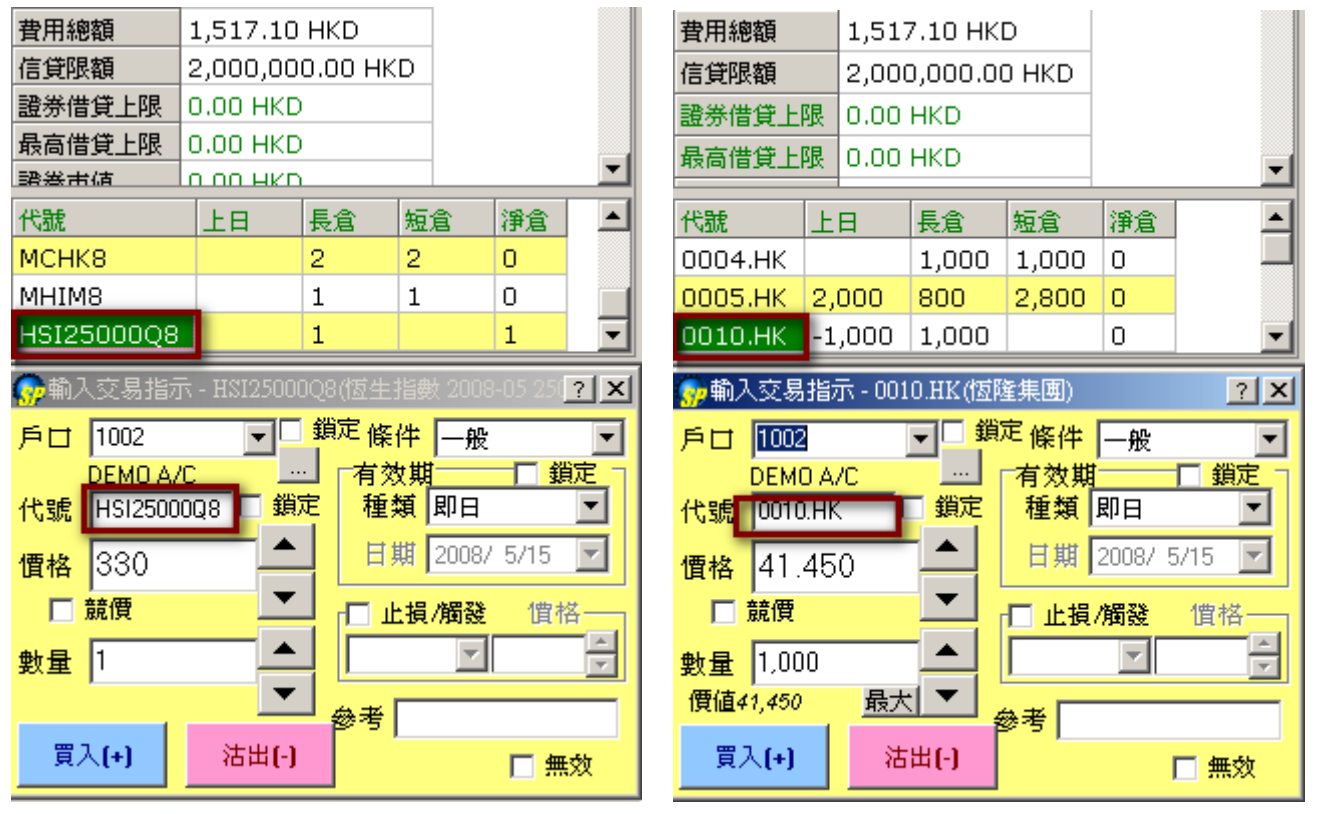

如設定 "雙擊"後,需要雙擊圖中的代號才可改變【輸入交易指示】視窗中的資料;但如選"單擊",只按一下就可作出改變。

For example, if "Double Click" is set, the data in the "Enter Order" window can be changed only when double-click the Id of the products (as shown in the above diagram). Or one click is enough if "Single Click" is set.

#### (2) 閒置暫停 (Inactive Timeout)

| <mark>。</mark> 閒置暫停 | x  |
|---------------------|----|
| 應用程序閒置太久而暫停,請重新登入   | Ų. |
| 確定                  |    |

如果登入了交易系統,但在設定閒置時間內沒有任何操作,時間過後便會自動登出。下方空格內為 "可閒置的時間"。

The systems will automatically logout if no action being done within the set time interval.

# (3)發送指示要求設定 (Order Request)

| 最大價格偏差              | 用途是當輸入交易指示的價格是偏離市場, SP系統便會提示用戶。(0=表示不用提示)                                          |  |  |
|---------------------|------------------------------------------------------------------------------------|--|--|
| Max Price Deviation | Alert user when the order price entered exceeds the preset maximum price           |  |  |
|                     | deviation. (0=don't alert)                                                         |  |  |
|                     | 如輸入的數目爲0.05,即價格偏離市場的買入價/沽出價多於5%,這樣系統便會作出題                                          |  |  |
|                     | 示.                                                                                 |  |  |
|                     | For example if the presetting is 0.05, this means when the order price exceeds the |  |  |
|                     | market bid/sell price by 5%, the system will alert the user.                       |  |  |
| 最大數量(手)             | 用途是當輸入交易指示的數量超過設定, SP系統便會提示用戶。(0=表示不用提示)                                           |  |  |
| Max Qty (Lot)       | Alert user when the order quantity entered exceeds the preset maximum quantity.    |  |  |
|                     | (0=don't alert)                                                                    |  |  |
| 預設數量(手)             | 輸入交易指示視窗的預設數量                                                                      |  |  |
| Default Qty (Lot)   | the default quantity set when enter an order                                       |  |  |
| 發送後重設               | 當輸入的交易指示被發送之後,輸入交易指示視窗會重設,對於著重穩確輸入的用戶                                              |  |  |
| Reset After Send    | 很有用!                                                                               |  |  |
|                     | Reset the Enter Order Window after sending order.                                  |  |  |
| 更多(價格偏差/最大          | 用戶可爲多隻産品(包括期貨/期權/跨期)設定 "偏離市場比率/價格"及 "最大手                                           |  |  |
| 數量)                 | 數";當用戶落單的價格和數量超過限制時,系統便會作出提示。                                                      |  |  |
| More (Price Dev.    | Preset the maximum price deviations/ lots for numerous products at the same time.  |  |  |
| /Max Lots)          | The system will alert when the order price or lots made by users exceeds those     |  |  |
|                     | already preset.                                                                    |  |  |

| <b>————————————</b> ————————————————————————                                                                                                    | 2 - 🗆 🗙                                 |
|----------------------------------------------------------------------------------------------------|-----------------------------------------|
| <ul> <li>一般</li> <li>一般</li> <li>一般</li> <li>一般</li> <li>一般</li> <li>一般</li> <li>一般</li> <li>一般</li> <li>使</li> <li>一般</li> <li>使</li> <li>季</li> </ul> | 發送指示要求<br>最大價格偏差 0.1<br>最大數量(手) 10 ▼ 自動 |
| 😡 價格偏差 / 最大數量                                                                                                    |                                         |
| 産品組別 ▼<br>産品類別 <任何> ▼<br>動作 警告 ▼                                                                                                    | 偏差比率     增加/修改       偏差價格        最大手數   |
| 產品 類別 動作                                                                                                    | 偏差比率偏差價格最大手數                            |
|                                                                                                    |                                         |

同時可爲多隻產品設定最大手數及最大價格偏差。

Allow presetting the maximum lots and the maximum price deviation of numerous products at the same time.

### (4)資訊提示設定(Message behavior)

分 "文字"及 "聲效"提示兩種,閣下可因應需要剔選合適的提示: Both "text" and "sound" alert are available for users to suite their needs.

| 指示確認                  | 當發出買賣指示前你必須確認!                |  |
|-----------------------|-------------------------------|--|
| Order Confirm         | Alert before send an order    |  |
| 要求接受指示                | 當接受你的買賣指示時提示您!                |  |
| Request Accepted      | Alert after order is accepted |  |
| Alert                 |                               |  |
| 要求錯誤指示                | 當不接受你的買賣指示時提示您!               |  |
| Request Error Alert   | Alert when order is rejected  |  |
| 成交提示                  | 當你的買賣指示成交時提示您!                |  |
| Trade Alert           | Alert when order is done      |  |
| 調整電腦時間提示              | 當調整電腦時間時提示您!                  |  |
| Time Correction Alert | Alert when time correction    |  |

#### (5)詳細價格深度設定 (Long Price Depth behavior)

| 第一級        | 應用於交易數量分佈第一級 (預設為 5)                                       |  |
|------------|------------------------------------------------------------|--|
| Level 1    | Apply the qty of level 1 in Distribution Mode (default=5)  |  |
| 第二級        | 應用於交易數量分佈的第二級 (預設為 50)                                     |  |
| Level 2    | Apply the qty of level 2 in Distribution Mode (default=50) |  |
| 最大深度       | 最大價格深度 (預設為 50 格)                                          |  |
| Max Depth: | The maximum qty of long price (default=50)                 |  |

## (6)買賣熱鍵 (Buy Sell Hot Key)

交易指示視窗中啟動的買賣熱鍵如下:

In Enter Order Window, the following hot key can be provided:

| [+]   | 鎖定爲買貨                              |  |
|-------|------------------------------------|--|
|       | Lock order entry to "buy order"    |  |
| [-]   | 鎖定爲賣貨                              |  |
|       | Lock order entry to "sell order"   |  |
| [Esc] | 取消買賣的鎖定                            |  |
|       | Buy/sell order "Lock" is cancelled |  |

## (7)鼠標滑輪價格控制(Price up/down by mouse wheel)

用戶可於以下位置找到控制鍵:

User can find the control key as below:

| 交字<br>指示確認 ☑ | 聲效<br>▼                 | 第一級 5         |
|--------------|-------------------------|---------------|
| 要求接受提示 🔽     | $\checkmark$            | 第二級 50        |
| 要求錯誤提示 🔽     | $\overline{\mathbf{v}}$ | 最大深度 50       |
| 成交提示 🔽       |                         | 「 買賣熟鍵        |
| 調整電腦時間提示 🔽   |                         | ☞ 鼠標滑輪可上下調整價格 |
|              |                         | 重新登入間隔(秒) 60  |
|              |                         | 確定 取消         |

之後用戶便能輕鬆用滑鼠滾輪,上下移動改價了!!

Afterward switching on the function as shown, user can simply change price by shifting the mouse wheel up and down.

| 🚱 輸入交易指示 - HSIV8 (恆生指數 2008-10) 🥐 🔀 |                   |     |        |            |    |
|-------------------------------------|-------------------|-----|--------|------------|----|
| ۶D                                  | 1001              | -   | 條件     | 一般         | •  |
| 代號                                  | DEMO A/C<br>HSIV8 | 日鎖定 | 有效期 種類 | 即日         | •  |
| 價格                                  | 11149             |     | 日期     | 2008/10/27 | -  |
|                                     | 競價                | -   | □ 止損   | / 個發 價格    | -  |
| 數量                                  | 1                 |     | 限價止    | 損 <b>」</b> | ×. |
|                                     |                   |     | 參考     |            |    |
| 買                                   | <u>ک</u>          | 沽出  | ☑ 保持   | 設定 🗌 無     | 效  |

只需把滑鼠游標置於價格框內,然後用滾輪上下移動,便可更改價格。向上移動為 "增加數值", 向下移動代表 "減少數值"。

Locates the mouse cursor in the price entry region, and then moves the mouse wheel up/down to change the price. "Move up" represents increasing value, while "Moving down" represents descending value.

#### (8)重新登入間隔(Re-login Interval)

| 💮 一般設定      | ?_□×             |
|-------------|------------------|
| 一般          |                  |
| 滑鼠按鍵方法      | 發送指示要求           |
| ⊙ 單擊        | 最大價格偏差 0.1 更多    |
| ○ 雙擊        | 最大數量(手) 1 🔽 🖬 目動 |
|             | 預設數量(手) 0        |
| □ 間置暫停      |                  |
| 間置間隔(分鐘) 60 | 發送後重設 ☑          |
| 文字 聲效       | 詳細價格深度           |
| 指示確認 🔲 🗖    | · 第一級 5          |
| 要求接受提示 🔽 🗖  |                  |
| 要求錯誤提示 🔽 🗖  | 第級  50           |
| 成交提示 🗖 🗖    | 最大深度 50          |
|             | ☑ 買賣熱鍵           |
| 調整電腦時間提示 🔽  |                  |
|             | 重新登入間隔(秒) 60     |
|             | 確定 取消            |
|             |                  |

倘若閣下在"登入視窗"內有選取左下角的 "自動重新登入"功能,一旦發生斷線問題系統便會 自動重新登入,而用戶亦不需再次輸入網域及密碼等資料!! 新增的"重新登入間隔"正配合"自 動重新登入"功能,讓用戶能調整至每隔多少秒後便會自動重新登入一次。

The "Auto Re-login" function at the bottom left of the "Login" window permits re-entering into the system automatically whenever network disconnection happens. Moreover, through the "Re-login Interval" function in this "General Preference" window, user can even set the time interval between each re-login.

with the second state of the second state of

| 發送指示要求         |
|----------------|
| 最大價格偏差 0.1     |
| 最大數量(手) 5 🔽 自動 |
| 預設數量(手) 1      |
|                |

若選用 "自動",當閣下點擊價格深度內不同位置時,系統會自動計算交易指示的 總數量。但總數量不會超越預設的 "最大數量"。

If "Auto" is selected, the total order quantity will be calculated when you click the buy/sell quantity in the "Order Depth". The total quantity will not exceed the "maximum quantity".

有關自動功能影響交易指示的數量,請看以下說明:

Following illustrates the changes of the "Order quantity" after "Auto" is on:

(I)首先,假設在 "一般設定"內將 "最大數量"設定為10,如以下所示: Firstly, if the maximum quantity is set to 10 as shown below:

| 分→検討定             | ? - • 🛛                               |
|-------------------|---------------------------------------|
| 一般 模擬市價指示         |                                       |
| 滑鼠按鍵方法            | 發送指示要求                                |
| ○ 單擊              | 最大價格偏差 0.1 更多                         |
| ⊙ 雙擊              | 最大數量(手) 10 ▼ 自動                       |
| ▼ 潤置暫停            | 預設數量(手) 1                             |
| 間置間隔(分鐘) 60       | 最大指示金額  U 登送後重設                       |
| 提示                |                                       |
| ☆子 聲効<br>指示確認 ▼ ▼ | 第一級 5                                 |
| 要求接受提示 🔽 🔽        | 第二級 50                                |
| 要求錯誤提示 🔽 🔽        | 最大深度 50                               |
| 成交提示 🔽 🔽          | □ □ □ □ □ □ □ □ □ □ □ □ □ □ □ □ □ □ □ |
| 調整電腦時間提示 🔽        | □□ 鼠標滑輪可上下調整價格                        |
|                   | 重新登入間隔(秒) 60                          |
|                   | 確定取消                                  |

然後點選 B3 位置選定數量及價格:

Then you can choose a price in the "price depth":

|             |             | <b>1</b>      |       | 1     | 1     |       |       |       |       |                                               |
|-------------|-------------|---------------|-------|-------|-------|-------|-------|-------|-------|-----------------------------------------------|
| 👷 Price Dep | th - ZDH8(道 | 指 (\$10) 2008 | 3-03) |       |       |       |       |       | V *   | ? <u>-                                   </u> |
|             |             |               |       |       |       |       |       |       |       |                                               |
|             | B5          | R4            | B3    | B2    | B1    | Δ1    | Δ2    | Δ3    | Δ4    | A5                                            |
|             |             |               |       | 02    |       | 1.64  | 1.6   | 1.0   |       | , , , ,                                       |
| Prc         | 13495       | 13695         | 13718 | 13726 | 13727 | 13738 | 13739 | 13740 | 13741 | 13744                                         |
| Otv         | 1           | 10            | 2     | 1     | 4     | 1 1   | 2     | 1     | 1     | 2                                             |
| ~~~~        | -           | 10            | -     | -     |       | ÷     |       |       |       | <u> </u>                                      |

這時輸入交易指示視窗內的數量就會變為2+1+4=7.這是因為設定 "最大數量"為 10,而7這個單 位就少於這個數量。

This time the order amount will surely be changed to the sum in the "brown square", i.e. 2+1+4=7. It is because it is smaller than the maximum amount of 10.

| 🂮 Enter ( | Order - ZDH | 8(道指(\$10 | 0) 2008-0:          | 3)           | ? ×    |
|-----------|-------------|-----------|---------------------|--------------|--------|
| Acc 1     | 004         |           | <sup>ick</sup> Cond | Normal       | •      |
| DI        | EMO A/C     |           | <br>                |              |        |
| ld Z      | DH8         | Lock      | Туре                | Today        | •      |
| Price 1   | 3718        |           | Date                | 2007/12/10   | -      |
|           | J           | <b>–</b>  | Stop.               | /Trigger Pri | ce     |
| Qty 7     |             |           |                     |              | *      |
| _         | _           |           | Ref                 |              |        |
| BUY(      | +) 9        | ELL(-)    |                     | 🗖 In         | active |

但若然總數量大於所設定 "最大數量"(10), 輸入交易指示視窗內的數量亦只會顯示 10 這個單 位。

However if the total quantity is greater than the "Maximum Quantity" (i.e.10) set, only this "Maximum Quantity" will be displayed in the "Order Entry Window".

#### 此功能亦能應用於股票上。此時 "最大數量"内每一單位等於一手。

This function also applies to stock, which every unit set in the "Maximum Quantity" equals "1 lot". 假設現在"最大數量"仍為 10(即 10 手)。

當點選如下圖價格深度的數量位置時,輸入交易指示視窗內的數量就會變為9,000(0010.HK每手 1000股,共9手),而9手這個單位正少於10手。

Assume the "Maximum Quantity" set is 10 lots (10,000). When clicking the price depth as follows, the quantity will change to 9 lots (9000 for 0010.HK) as it does not exceed the "Maximum Quantity".

| 👷 輸入图                                                | 交易指示 -                                                                                                  | 0010.HK(恆                                                          | 旞集團)                                               |                                                                        | ? ×                                                           |
|------------------------------------------------------|----------------------------------------------------------------------------------------------------|--------------------------------------------------------------------|----------------------------------------------------|------------------------------------------------------------------------|---------------------------------------------------------------|
| PO 1                                                 | 002                                                                                                    | <b>ŝ</b>                                                           | <sup>賞定</sup> 條件                                   | 一般                                                                     | •                                                             |
| Ď                                                    | EMO A/C                                                                                                 |                                                                    | ┌有效期                                               |                                                                        | 鎖定                                                            |
| 代號                                                   | )010.HK                                                                                                 | □ 鎖定                                                               | 種類                                                 | 即日                                                                     |                                                               |
| 價格                                                   | 39.000                                                                                                  |                                                                    | 日期                                                 | 2008/ 5/                                                               | 22 🔽                                                          |
| □ 競                                                  | 價                                                                                                    |                                                                    | ┌── 止拶                                             | [/觸發                                                                   | 價格                                                            |
| 數量                                                   | 9,000                                                                                                   |                                                                    |                                                    | -                                                                      | ×<br>*                                                        |
| 價值35%                                                | 1,000 <mark>4</mark>                                                                                    | 長大 ▼                                                               | 杂类                                                 |                                                                        |                                                               |
|                                                      |                                                                                                    |                                                                    | 122112                                             |                                                                        |                                                               |
| 買入                                                   | (4)                                                                                                    | 法出口                                                                | I -                                                | _                                                                      | dan di                                                        |
| 買入                                                   | (+)                                                                                                    | 沽出 <b>[-]</b>                                                      |                                                    | Г                                                                      | 無效                                                            |
| 買入量                                                  | (+)<br>買入價                                                                                              | 沽出 <b>(-)</b><br><u>沽出</u> 價                                       | 沾出量                                                | 「<br>  成交價                                                             | 無效<br>成交量                                                     |
| 買入量<br><u>買入量</u><br>14K                             | (+)<br>買入價<br>38.600                                                                                    | 沽出 <b>(-)</b><br>沽出價<br>39.000                                     | <u>沽出量</u><br>9K                                   | □<br>成交價<br>38.600                                                     | <mark>無效</mark><br>成交量<br>1K                                  |
| 買入量<br><u> 買入量</u><br>14K<br>25K                     | (+)<br>買入價<br>38.600<br>38.550                                                                          | 沽出 <b>(-)</b><br>沽出價<br>39.000<br>39.050                           | <u>沽出</u> 量<br>9K                                  | 「<br>成交價<br>38.600<br>38.600                                           | <mark>無效</mark><br>成交量<br>1K<br>3K                            |
| 買入量<br><u>買入量</u><br>14K<br>25K<br>21K               | (+)<br>買入價<br>38.600<br>38.550<br>38.500                                                                | 沽出價<br>39.000<br>39.050<br>39.100                                  | 沽出量<br>9K<br>14K                                   | <b>成交價</b><br>38.600<br>38.600<br>38.600                               | <mark>無效</mark><br>成交量<br>1K<br>3K<br>2K                      |
| 買入量<br><u> 買入量</u><br>14K<br>25K<br>21K<br>2K        | (+)<br>買入價<br>38.600<br>38.550<br>38.500<br>38.450                                                      | 沽出()<br>39.000<br>39.100<br>39.150                                 | 沽出量<br>9K<br>14K<br>10K                            | 成交價<br>38.600<br>38.600<br>38.600<br>38.650                            | <mark>無效</mark><br>成交量<br>1K<br>3K<br>2K<br>1K                |
| 買入量<br><u> 買入量</u><br>14K<br>25K<br>21K<br>2K<br>37K | (+)           買入價           38.600           38.550           38.500           38.450           38.400  | 沽出(-)<br>39,000<br>39,050<br>39,100<br>39,150<br>39,200            | <mark>沽出量</mark><br>9K<br>14K<br>10K<br>1K         | <b>成交價</b><br>38.600<br>38.600<br>38.600<br>38.650<br>38.650<br>38.650 | <u>無效</u><br>成交量<br>1K<br>3K<br>2K<br>1K<br>1K                |
| 買入量<br>14K<br>25K<br>21K<br>2K<br>37K<br>開 38.0      | (+)       買入價       38.600       38.550       38.500       38.450       38.450       38.400       00<收3 | 沽出(-)<br>39,000<br>39,050<br>39,100<br>39,150<br>39,200<br>9,150 升 | 法出量<br>9K<br>14K<br>10K<br>1K<br><b>-</b> 跳 -0.550 | 成交價<br>38.600<br>38.600<br>38.600<br>38.650<br>38.650<br>38.650        | <u>無效</u><br>成交量<br>1K<br>3K<br>2K<br>1K<br>1K<br><b>自動跟價</b> |

但當點選手數(如下圖中為14+9=23手,即23000股)多於所設的"最大數量=10手"時,輸入交易指示視窗內的數量亦只會顯示10手(10,000股)這個最大單位。

But if total quantity (23 lots as shown in diagram) exceeds the "Maximum Quantity=10", only the "Maximum Quantity" (10 lots=10,000) will be displayed in the "Order Entry Window".

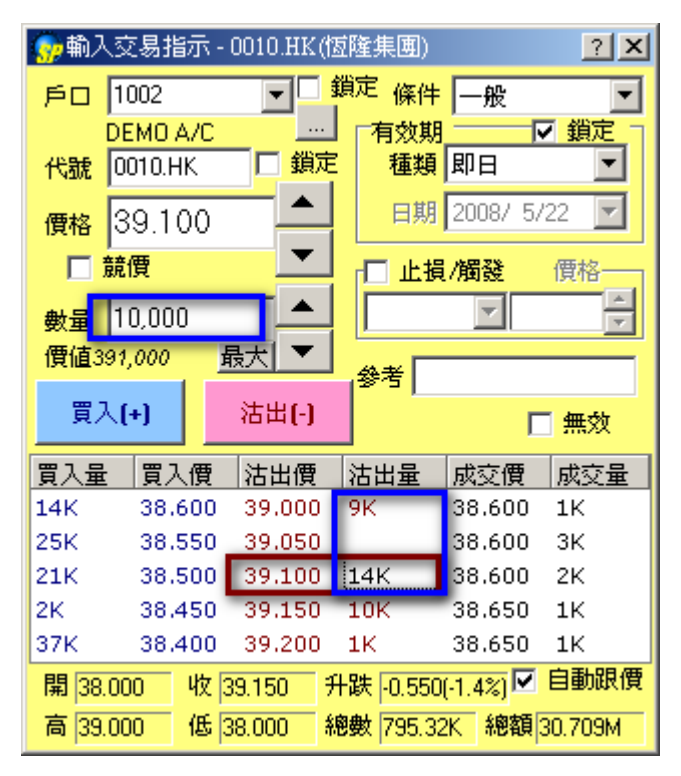